## Inhaltsverzeichnis

| 1. Erste Schritte                                   | 3 |
|-----------------------------------------------------|---|
| 1.1 Starten des Clients und Einloggen in Teamcenter | 3 |
| 1.2 Ändern des Passwortes                           | 4 |
| 1.3 Einstellen des Projektkontextes                 | 5 |

# **1. Erste Schritte**

### 1.1 Starten des Clients und Einloggen in Teamcenter

Nach der Installation von Teamcenter befinden sich die Shortcuts zum Starten des Clients in dem Ordner **"c:\splmlocal\int00\appl\Shortcuts"** (Integrationsumgebungen) bzw.

**"c:\splmlocal\prod00\appl\Shortcuts"** bei der Produktionsumgebung. Der Client wird in Englisch und in Deutsch angeboten. Es gibt außerdem jeweils einen Shortcut für die Lokationen Deutschland (DE), Ungarn (HU) und USA (US), weil dort jeweils lokale Server für die Teamcenter- und NX-Konfigurationen eingerichtet sind.

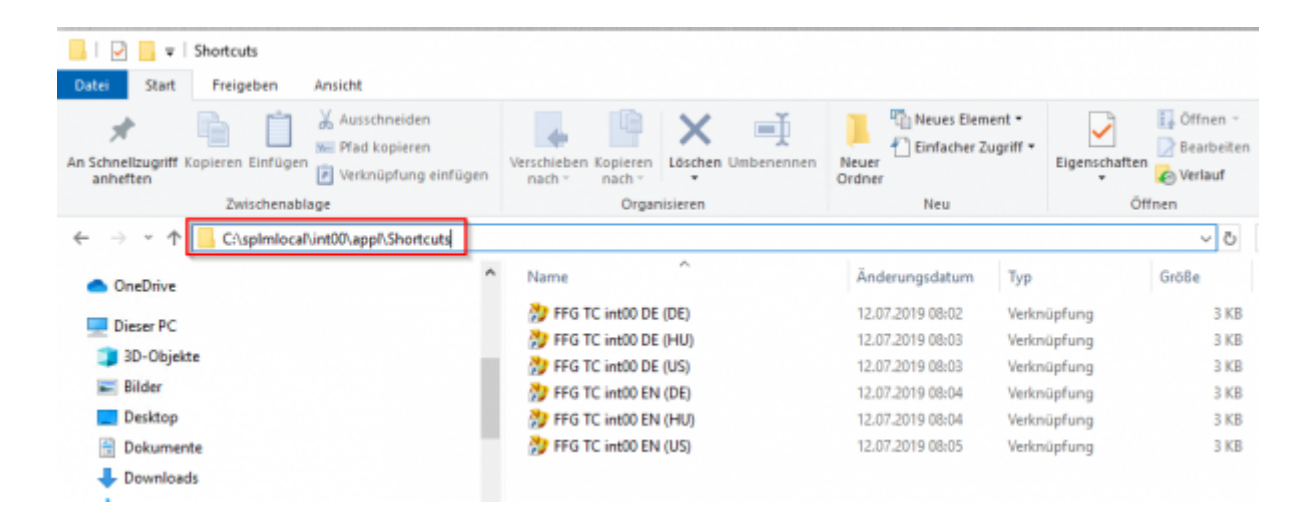

Kopieren Sie sich den gewünschten Shortcut auf Ihren Desktop, in diesem Beispiel ist das der Client in Englisch, welcher die Konfiguration in Deutschland verwendet.

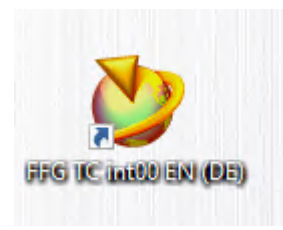

Mit einem Doppelklick starten Sie den Client.

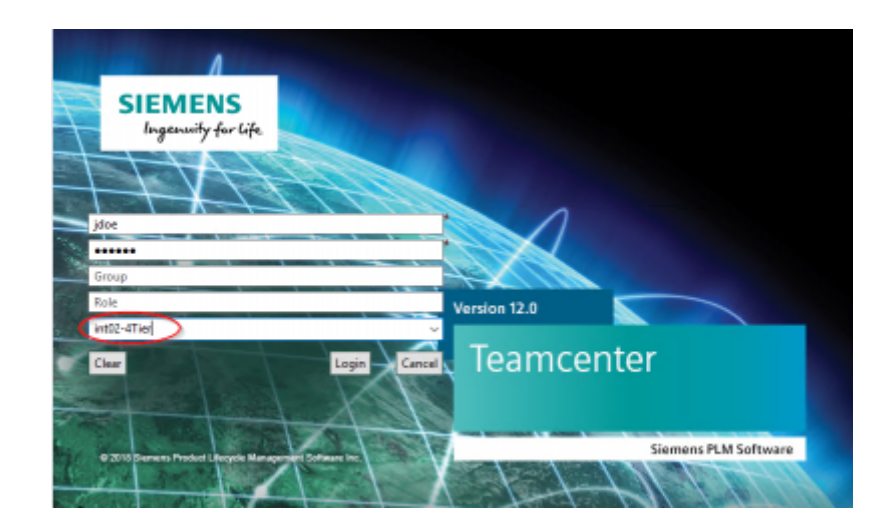

Es erscheint ein Login-Dialog, in welchem Sie Ihren Usernamen (hier jdoe) und Ihr Passwort eingeben müssen. Weiterhin können Sie beim Integrations-Client mehrere Umgebungen auswählen. Die Umgebung int02-4Tier dient für Test- und Schulungszwecke und enthält keine migrierten Daten.

Optional können Sie auch eine von der Default-Gruppe abweichende Gruppe und Rolle eingeben. Dies wird i.A. nicht verwendet, da ein Wechsel der Gruppe/Rolle nach dem Einloggen jederzeit leicht möglich ist.

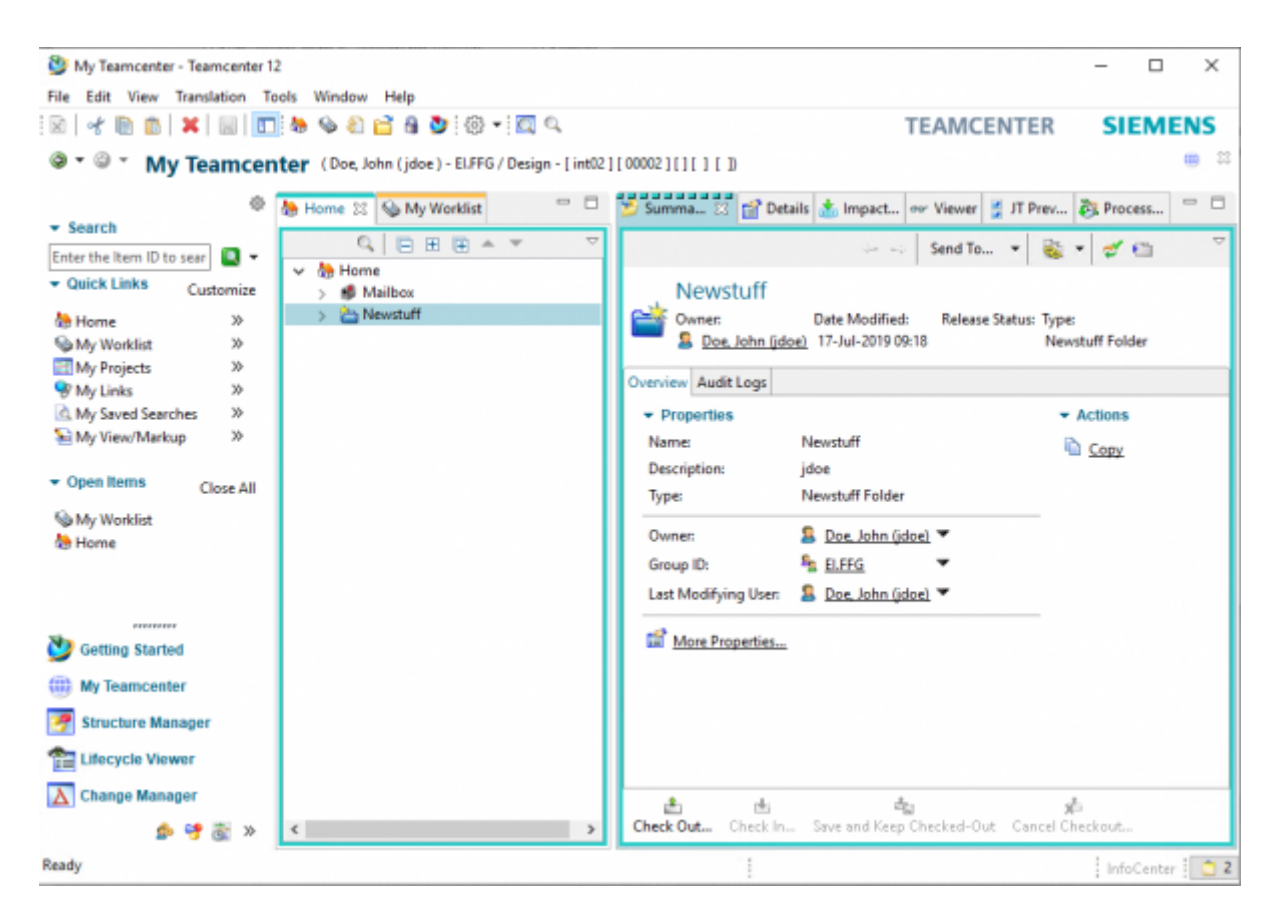

Nach dem Einloggen befinden Sie sich in der Applikation "My Teamcenter" bzw. auch "Teamcenter-Navigator" genannt. Sie besitzen dort einen "Home"-Ordner, in welchem Sie Daten ablegen können, um diese schnell im Zugriff zu haben.

### 1.2 Ändern des Passwortes

Wenn Sie sich in Teamcenter eingeloggt haben, sollen Sie ihr initiales Passwort ändern. Klicken Sie dazu in der Statusleiste auf ihren Namen.

| 5/7                                                                                                    |                                                                                                   | Printed on 2025/                                                                                                    | 07/07 07:4 |
|----------------------------------------------------------------------------------------------------|---------------------------------------------------------------------------------------------------|----------------------------------------------------------------------------------------------------|------------|
| <ul> <li>My Teamcenter - Teamcenter 1</li> <li>File Edit View Translation To</li> <li>I dit I in a start of the start of the start of th</li></ul> | 2<br>inter [Doe, Jo<br>Customize<br>><br>><br>><br>><br>><br>><br>><br>><br>><br>><br>><br>><br>> | Help  Help  Help  Home S X0003.0029 MASCHINENBET  Home S X0003.0029 MASCHINENBET  Kerster Settings - Doe, John (jdoe)  Kerster Settings - Doe, John (jdoe)  Ker | Impact     |
| My Worklist X.0003.0029 MASCHINENBETT Home History                                                                                                    | Close Au                                                                                          | Confirm New Password:                                                                                                    |            |

Im folgenden Dialog klicken Sie auf den "Login" Tab und dann auf "Change Password". Sie können jetzt ein neues Passwort vergeben und mit "OK" bestätigen.

#### 1.3 Einstellen des Projektkontextes

Teamcenter ist bei FFG so konfiguriert, dass Teile nur in einem "Projektkontext" angelegt werden können. Bei der Migration werden die "EAC" Daten als Teamcenter-Projekt migriert, d.h. es gibt die Projekte "00002 (MAG-Intern") usw. Jeder User wird einem oder mehreren Projekten zugeordnet, die Teile erhalten dann diese Projektzuordnung, wodurch wiederum die Sichtbarkeit der Teile gesteuert wird.

Jeder Anwender muss bzw. kann sich den Projekt-Kontext aus der Liste der möglichen Projekte selber einstellen.

**Tipp:** Falls beim Anlegen eines Teils folgende Meldung erscheint, dann haben Sie den Projektkontext nicht eingestellt.

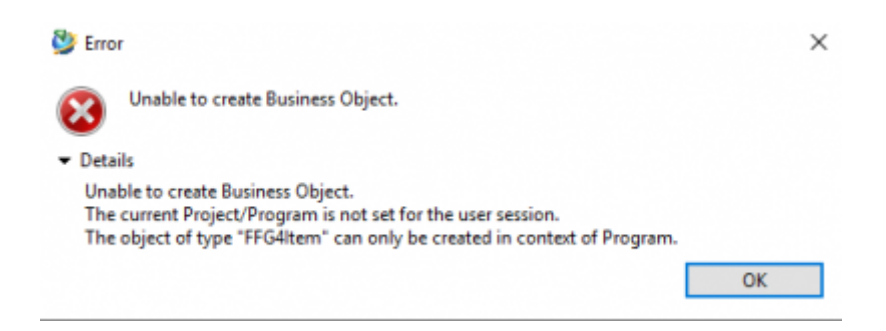

Um den Projektkontext einzustellen klicken Sie im Teamcenter Navigator in der oberen Leiste auf Ihren Namen. Im folgenden Dialog können Sie unter "Project" ihr aktuelles Projekt auswählen, in welchem Sie arbeiten möchten ("Projektkontext"). Die erzeugten Teile erhalten dann genau diese Projektzuordnung.

| 8 My Teamcenter - Teamce    | enter 12       |                                          |                                      |                              |                      |                    |                     |
|-----------------------------|----------------|------------------------------------------|--------------------------------------|------------------------------|----------------------|--------------------|---------------------|
| File Edit View Translatio   | an Tools Win   | dow Help                                 |                                      |                              |                      |                    |                     |
| RIADAX                      |                | A 🖻 A 🐚 (A) + 🔟 Q                        |                                      |                              |                      |                    |                     |
|                             | ncenter 🗈      | oe, John (jdoe) - ELFFG / Design - [ int | 02][][][][][][]                      |                              |                      |                    |                     |
|                             | 0              | 🍓 Home 😫                                 | \ - C }                              | 😏 Summary 💠 😭 Details 🙏      | Auswirkungsanalyse 👓 | Viewer 💈 JT-Vorsch | au 💦 Prozessverlauf |
| - Search                    |                | 0.000.0                                  | 1 -                                  |                              |                      | -                  | -                   |
| Enter the Item ID to search | 💽 <del>-</del> | v A Home                                 |                                      |                              |                      |                    |                     |
| - Quick Links               | Customize      | > Mailbox                                |                                      |                              |                      |                    |                     |
| Home                        | 30             | > 🛅 Newstuff                             | User Settings -                      | Doe, John (jdoe)             |                      | ×                  |                     |
| My Worklist                 | 39             |                                          | N Session 🙎 Lo                       | gin 💄 Person Administrative  |                      |                    |                     |
| My Projects                 | >>             |                                          | Groups                               | FLEEG                        |                      | ~                  |                     |
| Striks                      | 29             |                                          | oroop.                               | enro -                       |                      | -                  |                     |
| My Saved Searches           | 39             |                                          | Role                                 | Design                       |                      | ~                  |                     |
| M NY View/Markup            | ~              |                                          | <b>Client Application:</b>           |                              |                      | ~                  |                     |
|                             | Close All      |                                          | Project:                             | \$0002                       |                      | ~                  |                     |
| the Home                    |                |                                          | Volume:                              | ei_mag_vol00                 |                      | ~                  |                     |
|                             |                |                                          | Local Volume:                        |                              |                      | · · · · ·          |                     |
|                             |                |                                          | Change Context                       |                              |                      |                    |                     |
|                             |                |                                          | change context                       |                              |                      |                    |                     |
|                             |                |                                          | Location Code                        |                              |                      | 3                  |                     |
|                             |                |                                          | Session History                      |                              |                      |                    |                     |
|                             |                |                                          | Previous Login T                     | ime                          |                      |                    |                     |
| <ul> <li>History</li> </ul> | Clear          |                                          | Previous IP Addr<br>Latest Login Tim | ess:<br>e: 15-Jul-2019 11:09 |                      |                    |                     |
|                             |                |                                          |                                      |                              |                      |                    |                     |
|                             |                |                                          |                                      |                              |                      | _                  |                     |
|                             |                |                                          |                                      | OK                           | Apply                | ancel              |                     |
|                             |                |                                          |                                      | UN                           | -debut C             |                    |                     |
|                             |                |                                          |                                      |                              |                      |                    |                     |

Drücken Sie "OK". Der Projektkontext wird jetzt in der Statusleiste angezeigt.

| 🔮 My Teamcenter - Teamce    | enter 12     |                                               |            |             |           |                      |            |               |                |
|-----------------------------|--------------|-----------------------------------------------|------------|-------------|-----------|----------------------|------------|---------------|----------------|
| File Edit View Translatio   | n Tools Wind | dow Help                                      |            |             |           |                      |            |               |                |
|                             | 1 🗖 🍓 💊      | 8) 🖹 🔒 💆 🐵 🕶 🖾 🍳                              |            |             |           |                      |            |               |                |
| @•©• My Team                | ncenter (D   | oe, John (jdoe ) - ELFFG / Design - ( int02 🕵 | 00002 ]]][ | 110         |           |                      |            |               |                |
|                             | ٥            | 🍓 Home 🐹                                      |            | 😏 Summary 🔅 | 😭 Details | 📩 Auswirkungsanalyse | eer Viewer | 🚦 JT-Vorschau | Recessiverlauf |
| <ul> <li>Search</li> </ul>  |              | 0.0000.00                                     |            |             |           |                      |            |               |                |
| Enter the Item ID to search | 🖸 -          | 41088-1                                       |            |             |           |                      |            |               |                |
|                             | Customize    | > S Mailbox                                   |            |             |           |                      |            |               |                |
| tome 8                      | >            | > 🛅 Newstuff                                  |            |             |           |                      |            |               |                |
| S My Worklist               | >            |                                               |            |             |           |                      |            |               |                |
| My Projects                 | >            |                                               |            |             |           |                      |            |               |                |
| 😵 My Links                  | >            |                                               |            |             |           |                      |            |               |                |
| My Saved Searches           | >>           |                                               |            |             |           |                      |            |               |                |
| Sea My View/Markup          | 29           |                                               |            |             |           |                      |            |               |                |

Die Projektzuordnung eines Teils ist im "Summary"-Tab der Revision rechts unten zu sehen.

7/7

#### Printed on 2025/07/07 07:49

| 9,888.47                                                                                                    | ~                      |                            |                       |                        | Send *              | 8 2.0      |
|----------------------------------------------------------------------------------------------------|------------------------|----------------------------|-----------------------|------------------------|---------------------|------------|
| tome                                                                                                    |                        |                            |                       |                        |                     | -          |
| ) 🖸 Malbox                                                                                                    |                        | 00 LOCATING PL             | ATE                   |                        |                     |            |
| Previduation of the second second | Overview Document Pr   | operties Title Block Relat | ed Datasets Available | Revisions Audit Logs   |                     |            |
| =C X.0003.0032-View                                                                                                    | Cust. Long.:           |                            | El SAP ProjNo.        |                        | GP SAP ProjNo       | : 0        |
| > 💣 X.0003.0032-01 BEARBEITUNGSZENTRUM 🗰                                                                                                    |                        |                            |                       |                        |                     |            |
| Cases                                                                                                    | English:               | LOCATING PLATE             |                       | Add. name English      |                     |            |
| <ul> <li>Create part in Teamcenter</li> <li>Create part in Teamcenter</li> </ul>                                                                                                    | Germani                | AUFLAGEPLATTE              |                       | Add. name German       | ×                   |            |
| > A X.0000.0002-00 LOCATING PLATE                                                                                                    | Cust. lang.:           |                            |                       | Add, name cust, la     | ng.:                |            |
| > Ca Release Processes                                                                                                    | Naming Catalog ID:     | 270                        |                       | Add. name (gen.):      |                     |            |
| > 🛅 AutoCAD                                                                                                    | Dimension              |                            |                       | Material:              |                     |            |
|                                                                                                    | Standard:              |                            |                       |                        |                     |            |
|                                                                                                    | Procurind:             | x                          | Char, Key             | E                      | Weight              |            |
|                                                                                                    | Sched, strategy;       |                            | R + W Parts           | -                      | Revork              | False      |
|                                                                                                    | Born Usager            |                            | Standard Part         | No                     |                     |            |
|                                                                                                    | Unit Of Measure:       |                            | Factor Upl:           |                        |                     |            |
|                                                                                                    | Unit Of Issues         |                            | Factor UoMt           |                        |                     |            |
|                                                                                                    |                        |                            |                       |                        |                     |            |
|                                                                                                    | Class 1:               | Cless 2:                   |                       | Class 3                | Class 4:            |            |
|                                                                                                    | Manufacturer ID:       |                            |                       | Notes GER:             |                     |            |
|                                                                                                    | Manufacturer Names     |                            |                       | Notes ENG:             |                     |            |
|                                                                                                    | Mandatory Manufacts    | aren: False                |                       | Int.Info:              |                     |            |
|                                                                                                    | Distributor Order Nr.: |                            |                       | SAP Name (DE):         |                     |            |
|                                                                                                    | Eng.Area               |                            |                       | SAP Name (EN):         |                     |            |
|                                                                                                    | Design Resp.:          |                            |                       | Import from:           |                     |            |
|                                                                                                    | Evaluation class:      |                            |                       | After Sales Parts      | False               |            |
|                                                                                                    | Replaced By:           |                            |                       | Q-Code:                | Q                   |            |
|                                                                                                    | XLO Part ID:           |                            |                       | G&L Product Line       |                     |            |
|                                                                                                    | XLO Draw, No.:         |                            |                       | G&L Shared Part (Sheft | ield): False        |            |
|                                                                                                    | Last Release Status    | No.Value                   | Owner:                | Dos, John              | Project (EAC-ID):   | 00002      |
|                                                                                                    | Approved By:           |                            | Last modified by      | Doe, John              | Project (EAC owner) | MAG Intern |
|                                                                                                    | Approval Date:         |                            | Creation Date:        | 15-Jul-2019 11:27      | Checked-Out:        |            |
|                                                                                                    | Change Number:         |                            | Date Modified:        | 15-Jul-2019 11:29      | Checked Out By:     |            |
|                                                                                                    | Valid Exami            |                            | Valid Until Date:     |                        |                     |            |